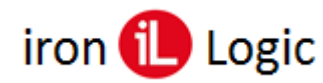

## Инструкция по прошивке контроллера Z-5R (мод. Wi-Fi) через WEB-интерфейс

При необходимости обновления прошивки нужно зайти на WEB-интерфейс контроллера через любой web-браузер.

Вкладка Расширенные настройки позволяет обновлять прошивку контроллера.

| iron <b>D</b> Logic <sup>®</sup> | Z-5R Wi-Fi Русский<br>SN: 46-001126 English ○ |  |  |
|----------------------------------|-----------------------------------------------|--|--|
| c                                | татус                                         |  |  |
| Настройки Соединения             |                                               |  |  |
| Режим Работы                     |                                               |  |  |
| Настройки Контроллера            |                                               |  |  |
| Расширенные Настройки            |                                               |  |  |
| Восстановить заводские настройки | : Сбросить                                    |  |  |
| Сохранить конфигурационный фай   | л Сохранить                                   |  |  |
| Загрузить конфигурационный фай   | л Загрузить                                   |  |  |
| Перезагрузка контроллера         | Перезагрузить                                 |  |  |
| Обновление прошивки              | I: Обновить                                   |  |  |

В строке «Обновление прошивки:» кликнуть по кнопке «Обновить» и выбрать файл прошивки модуля связи (z5r\_wifi\_X.XX.bin).

После нажатия на кнопку «Открыть» прошивка начнется автоматически. Индикация прогресса прошивки отображается на шкале.

| iron Logic <sup>®</sup> z-sr wi-Fi Русский<br>sn: 46-001126 English 〇 | iron Logic <sup>®</sup> z-sr wi-Fi Pyccavi ®<br>sv: 46-001126 English O |
|-----------------------------------------------------------------------|-------------------------------------------------------------------------|
| Статус                                                                | Статус                                                                  |
| Настройки Соединения                                                  | Прошивка обновлена                                                      |
| Режим Работы                                                          | Контроллер перезапущен                                                  |
| Настройки Контроллера                                                 | ОК                                                                      |
| Расширенные Настройки                                                 |                                                                         |
| Восстановить заводские настройки: Сбросить                            | Восстановить заводские настройки: Сбросить                              |
| Сохранить конфигурационный файл Сохранить                             | Сохранить конфигурационный файл Сохранить                               |
| Загрузить конфигурационный файл Загрузить                             | Загрузить конфигурационный файл Загрузить                               |
| Перезагрузка контроллера: Перезагрузить                               | Перезагрузка контроллера: Перезагрузить                                 |
| Обновление прошивки:                                                  | Обновление прошивки: Обновить                                           |

После завершения прошивки появится окно «Прошивка обновлена Контроллер перезапущен». Кликнуть по кнопке «ОК».

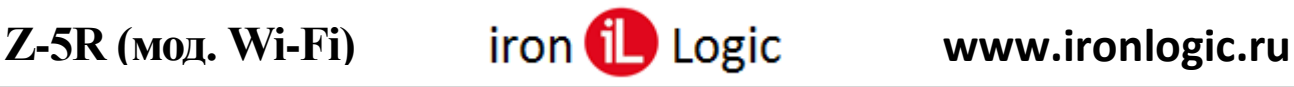

Для прошивки модуля контроллера нужно снова в строке «Обновление прошивки:» кликнуть по кнопке «Обновить».

| iron Logic <sup>®</sup> Z-SR Wi-Fi PyccKui •<br>SN: 46-001126 English O |  |  |  |  |
|-------------------------------------------------------------------------|--|--|--|--|
| Статус                                                                  |  |  |  |  |
| Настройки Соединения                                                    |  |  |  |  |
| Режим Работы                                                            |  |  |  |  |
| Настройки Контроллера                                                   |  |  |  |  |
| Расширенные Настройки                                                   |  |  |  |  |
| Восстановить заводские настройки: Сбросить                              |  |  |  |  |
| Сохранить конфигурационный файл Сохранить                               |  |  |  |  |
| Загрузить конфигурационный файл Загрузить                               |  |  |  |  |
| Перезагрузка контроллера: Перезагрузить                                 |  |  |  |  |
| Обновление прошивки: Обновить                                           |  |  |  |  |

Выбрать файл прошивки (z5r\_wifi\_X.XX.rom).

После нажатия на кнопку «Открыть» прошивка начнется автоматически. Индикация прогресса прошивки отображается на шкале.

| iron Logic <sup>®</sup> z-5R Wi-Fi Русский ®<br>SN: 46-001126 English 〇 | iron Logic <sup>®</sup> Z-5R WI-FI Русский ®<br>5N: 46-001126 English O |
|-------------------------------------------------------------------------|-------------------------------------------------------------------------|
| Статус                                                                  | Статус                                                                  |
| Настройки Соединения                                                    |                                                                         |
| Режим Работы                                                            | Прошивка обновлена<br>Контроллер перезапущен                            |
| Настройки Контроллера                                                   |                                                                         |
| Расширенные Настройки                                                   | Ov                                                                      |
| Восстановить заводские настройки: Сбросить                              | Восстановить заводские настройки: Сбросить                              |
| Сохранить конфигурационный файл Сохранить                               | Сохранить конфигурационный файл Сохранить                               |
| Загрузить конфигурационный файл Загрузить                               | Загрузить конфигурационный файл Загрузить                               |
| Перезагрузка контроллера: Перезагрузить                                 | Перезагрузка контроллера: Перезагрузить                                 |
| Обновление прошивки:                                                    | Обновление прошивки: Обновить                                           |
|                                                                         |                                                                         |

После завершения прошивки появится окно «Прошивка обновлена Контроллер перезапущен». Кликнуть по кнопке «ОК».

Прошивки завершены. На вкладке «Статус» можно посмотреть версии установленных прошивок.

| iron Logic <sup>®</sup> Z-SR WI-FI Pycckuk ®<br>SN: 46-001126 English 〇 |  |  |
|-------------------------------------------------------------------------|--|--|
| Статус                                                                  |  |  |
| Режим: SERVER                                                           |  |  |
| Подключение:                                                            |  |  |
| Продолжительность работы: 0 days 00:05:21                               |  |  |
| Время контроллера: 2023-07-04 12:54                                     |  |  |
| Версия ПО контроллера: 2.49                                             |  |  |
| Версия ПО модуля связи: 1.70                                            |  |  |
| Перемычка CFG: Выкл                                                     |  |  |
| Настройки Соединения                                                    |  |  |
| Режим Работы                                                            |  |  |
| Настройки Контроллера                                                   |  |  |
| Расширенные Настройки                                                   |  |  |

После обновления прошивок нужно перезагрузить контроллер по питанию.